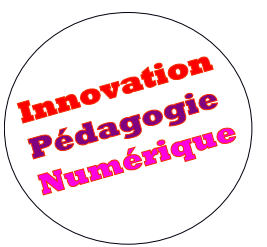

# Introduction à l'usage des moyens pour la Formation Hybride à l'ENSTA Bretagne !

### Le point

Pour passer en mode hybride, c'est à dire pour accueillir simultanément des étudiants en présentiel et à distance dans son cours, l'ENSTA Bretagne s'est dotée de plusieurs outils : de l'équipement audio et audiovisuel et une plateforme de communication collaborative de visioconférence.

Il s'agit ici de faire le lien entre la prise en main de l'équipement d'audio/visio-conférence d'une salle et de l'usage de la plateforme Teams pour créer classe virtuelle.

#### 1. Une plateforme de communication collaborative pour la classe virtuelle : Teams

Ce logiciel est disponible pour l'ensemble de la communauté ENSTA Bretagne. Vous pouvez utiliser le

| L.<br>Activité        |        | Nouvelle réunion           | Détails     | Assistan | it de p | lanification |
|-----------------------|--------|----------------------------|-------------|----------|---------|--------------|
| E<br>Conversation     | Fuseau | ı horaire: (UTC+01:00) Bru | ixelles, Co | openhag  | ue, Ma  | adrid, Paris |
| <b>iii</b><br>Équipes | 0      | Ajoutez un titre           |             |          |         |              |
| <b>B</b><br>Devoirs   | qq     | Ajoutez des participants   | dont la p   | orésence | est ob  | ligatoire    |
| F<br>Calendrier       | ŧ      | 15 sept. 2020              | 15          | 5:30     | ~       |              |

logiciel Teams en installation locale sur votre ordinateur ou en ligne avec une application Web. Le <u>site de Teams</u> vous fournira les liens vers l'un ou l'autre après vous être identifié avec votre adresse « .org » : *prenom.nom@ensta-bretagne.org*. Les réunions créées peuvent être enregistrées.

#### 2. Des salles équipées de moyens audio/visio conférence :

Nous disposons de *plusieurs équipements différents* qui sont installés dans des salles identifiées.

#### Fiches de Formation aux équipements des salles

| 14 | Formations Hybrides Salle - Polycom [Barre vidéo/son]                                                                                                    |
|----|----------------------------------------------------------------------------------------------------|
|    | Salles [ F105 - F101 - F145 - F102 - F109 - F201 - F201bis - F203 - F204 - F104 - F232 - F103 - F209 - F06 - F105 - F101 - F145 - F102 - F109 - F201 - F201bis - F203 - F204 - F104 - F232 - F103 - F209 - F06 - F105 - F101 - F145 - F102 - F109 - F201 - F201bis - F203 |
|    | Formations Hybrides - Salle Calisto [module son]                                                                                                    |
|    | Salles [ F04B - F005 - F012 - F015 - F106 - F108 - F110 - F201 - F205 - F206 - F207 - F208 - F210 - F016 - F211 ]                                                                                                    |
| 1  | Formations Hybrides - Salles Mini-Amphi - F144-F231                                                                                                    |
|    | Formations Hybrides - Salle Amphi1                                                                                                    |
| 1  | Formations Hybrides - Salle Amphi2                                                                                                    |

FAQ-EquipementsSallesVisio

#### 3. Divers équipements acquis au fur et à mesure des besoins :

Tablettes graphiques, Caméra vidéo, Webcam, Claviers USB filaire avec touchpad ...etcSe renseigner auprès de la DF ou du SI pour leurs disponibilités et leurs usages.

## La Démarche

 Avant toute séance de classe hybride il faut créer une réunion Teams en y invitant les participants. Ces participants, qui sont des étudiants ou des enseignants, peuvent être invités individuellement ou faire partie d'une équipe créée préalablement. <u>Voir Moodle</u> pour les informations sur Teams. Des alias de groupes d'étudiants ont été créés. Ils sont disponibles sur Aurion Voir sur *Partage > Outils > Groupes .org élèves AURION*

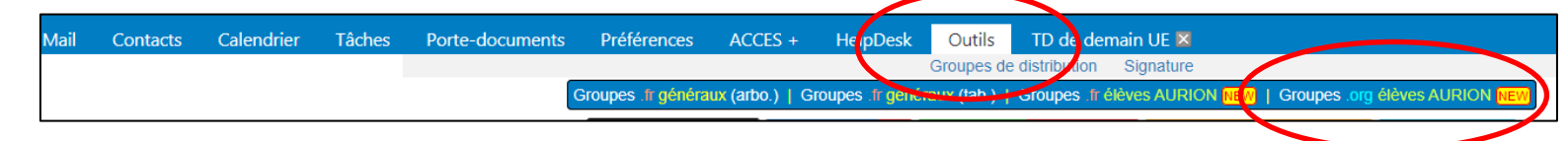

Remarque :

Une fois la réunion créée, les informations pour rejoindre la réunion indiquent les codes utiles pour connecter la classe virtuelle Teams à la salle en audio/visio-conférence

Tenant key : 197963373 //// Matériel Polycom : 52.142.237.32##197963373#ID\_de\_conférence //// Matériel Cisco : 197963373\*ID\_de\_conférence@52.142.237.32

Teams permettra en salle d'enregistrer la séance.

Vous pouvez utiliser Teams tel quel pour une réunion à distance ou un cours entièrement à distance.

2. En séance, il faut configurer la salle en visio ou audio conférence selon son équipement. <u>Voir Moodle</u> pour les fiches techniques des équipements des salles. Remarque :

Cette connexion permet d'inviter les étudiants à distance en plein écran dans la salle de classe. Ils peuvent ainsi participer et interagir avec la classe.

Si vous souhaitez i interagir seul.e avec les participants à distance, la réunion Teams suffit. Vous utilisez votre ordinateur sans être en mode visio-conférence pour la salle.